## Kayıt Yedekleme - Dosya Tipini (Formatını) Değiştirme

Sorun:

VMS Pro yazılımı üzerinden bir kayıt cihazına veya IP kameraya bağlanarak, içindeki hard diskte kayıtlı görüntüleri bilgisayarınıza indirmek istediniz. Fakat bu kayıt dosyaları "rf" formatında indi ve bu dosyayı oynatamadınız.

## Çözüm:

Bilgisayarınıza yedekleyeceğiniz görüntülerin her cihazda oynatılabilecek formatta olması için, bu kayıtların dosya tipinin "MP4" olması gerekir. Bu nedenle, kaydı indirmeden önce, VMS Pro yazılımı üzerinde aşağıdaki ayarları yapmanız, daha sonra kaydı yedeklemeniz gerekir.

Bu kayıt tipini, en yaygın kullanım şekli olan "MP4" olarak değiştirmek için aşağıdaki işlemleri yapınız.

 Programı açınız ve sol üst köşedeki ev ikonuna (Home Page) tıklayınız.

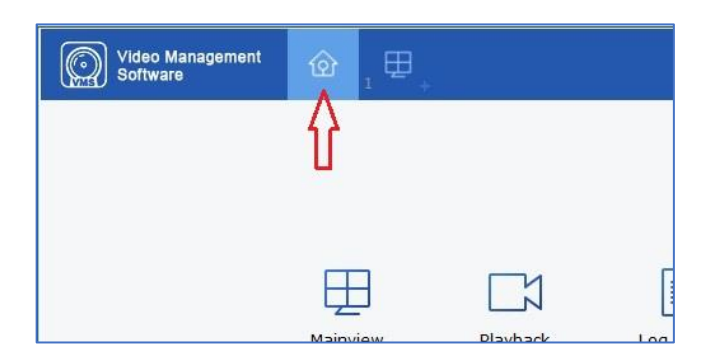

2. Açılan sayfanın alt sırasındaki "System config" ikonuna tıklayınız.

|                  | Config       | Ŷ             |          |
|------------------|--------------|---------------|----------|
| 3                | 0000         | ক্ত্র         | AL       |
| count<br>igement | Local Record | System config | AI Confi |

 Açılan sayfanın üst tarafındaki "File config" tabını tıklayınız.

| General              | File config  | Hot Keys |
|----------------------|--------------|----------|
| anguage:             | English ~    |          |
| eep System Logs for: | One week 🗸 🗸 |          |
|                      |              |          |

- Açılan sayfada "Dosya Tipi" (File type) seçeneğini "mp4" yapınız. Burada "Rf", "Avi" ve "MP4" olmak üzere 3 seçenek bulunmaktadır. Bunların içinden her türlü bilgisayarda ve cep telefonunda oynatmak için uygun olan dosya tipi "MP4" olduğu için, bu seçeneği seçmenizi tavsiye ederiz.
- Son olarak, sağ alt köşedeki "Sakla" (Save) tuşuna basarak yaptığınız değişikliği kaydediniz.

Bu ayar yapıldıktan sonra, kayıt cihazınızdaki (veya IP kameranızın SD kartındaki) kayıtları Playback üzerinden bilgisayarınıza indirirken yaratılan dosya tipi hep MP4 olacak ve bu dosyaları her ortamda (bilgisayar, mobil telefon vb) oynatılabileceksiniz.

United Security ile güvenli günler dileriz.